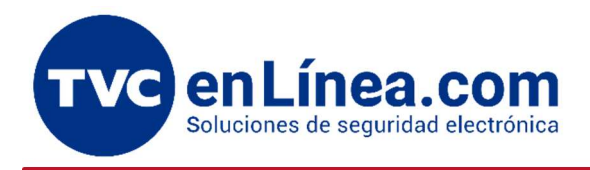

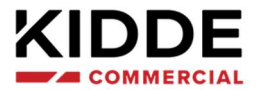

CONEXIÓN DE PANELES SERIE VS Y FX A SOFTWARE MEDIANTE INTERFAZ SA-USB

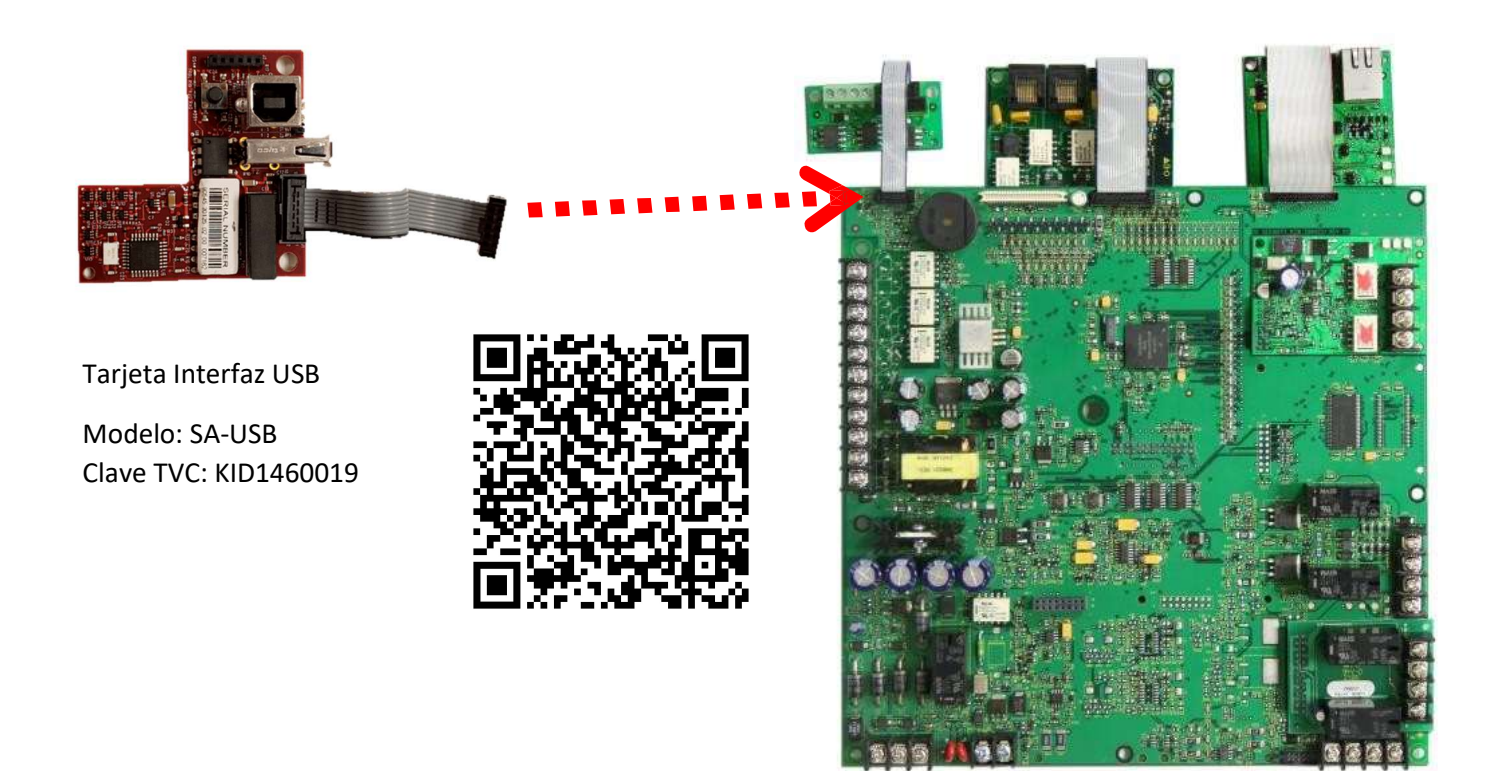

## 1.-VERIFICAR QUE EL CABLE USB ESTÉ CONECTADO

Verifique que el cable USB tipo A este conectado en la computadora (Laptop) y el otro extremo del cable USB tipo B esté conectado en la tarjeta SA-USB ya previamente instalada en el panel.

• Tipo de cable USB 2.0 de tipo A a tipo B, (tipo impresora).

### 2.- VERIFICAR CONTROLADOR (DRIVER)

Verifique que el controlador (Driver) de la tarjeta SA-USB haya sido reconocido desde su Administrador de dispositivos de Windows una vez ya conectado el cable USB en la computadora y en la tarjeta SA-USB

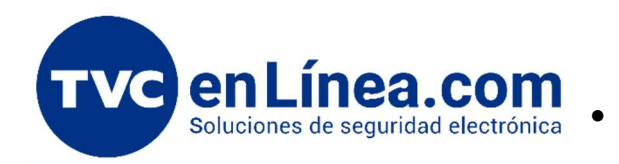

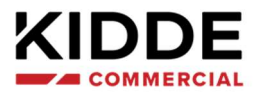

• Descargue el controlador desde el siguiente enlace:

https://foro.tvc.mx/docs/driver-sa-usbw-21228

• Descomprima el archivo una vez descargado.

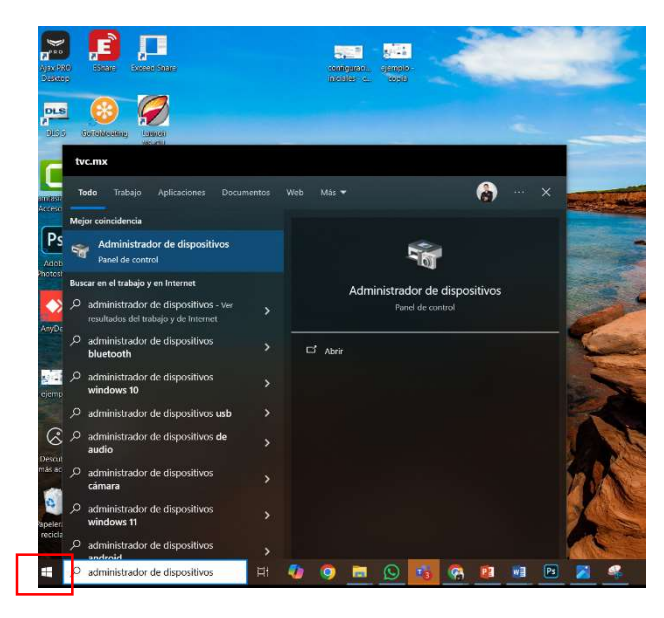

Haga clic sobre el icono de Windows y escriba "Administrador de

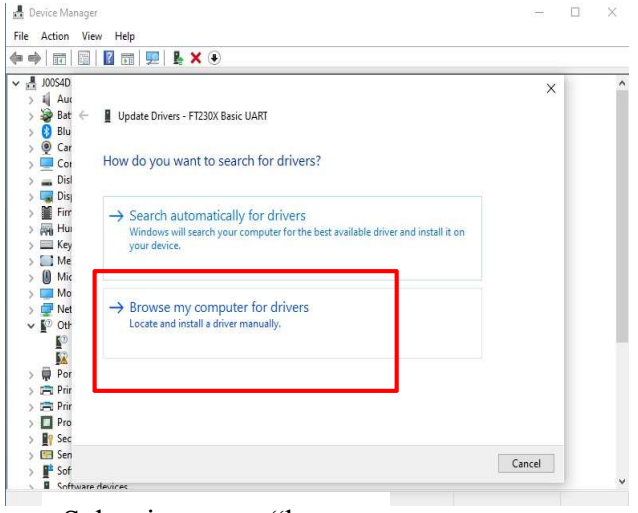

Seleccionamos "buscar controlador en nuestra computadora"

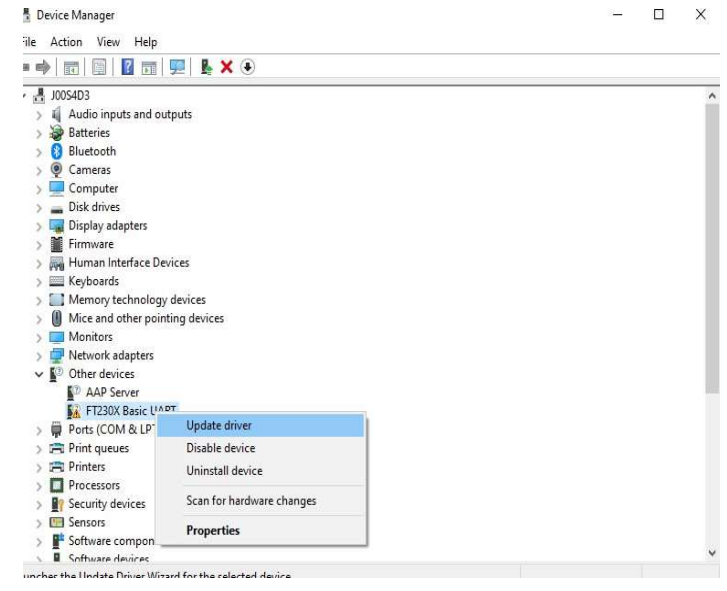

Una vez identificado el controlador (no reconocido por Windows), damos clic derecho y sele seleccionamos la opción de actualizar controlador (update driver) en Línea.com Soluciones de seguridad electrónica

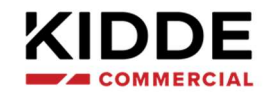

|                                                                                                    | 3   🔽 🗊   💻   💺 🗙 💌                                                                                                    |                                                                                                |      |
|----------------------------------------------------------------------------------------------------|----------------------------------------------------------------------------------------------------|------------------------------------------------------------------------------------------------|------|
| → J00S4D<br>→ II Auc<br>→ P Bat ≪<br>→ Blu<br>→ O Car                                                | Update Drivers - FT230X Basic UART  Provide for drivers on your computer                                                                    | × Browse For Folder                                                                            |      |
| > Cor<br>> Disl<br>> Disl<br>> Disl<br>Disl<br>Eirm                                                  | Search for drivers in this location:                                                                                                    | Select the folder that contains drivers for your hardwa                                        | ire. |
| > Hur                                                                                                | C:\Users\perezg2\Downloads\SA-USBW_2.12.28                                                                                                  | > 1 3D Objects                                                                                 | ~    |
| <ul> <li>Key</li> <li>Mei</li> <li>Mic</li> <li>Mo</li> <li>Net</li> <li>Vet</li> <li>Oth</li> </ul> | ☑ Jnclude subfolders                                                                                                    | Desktop     Documents     Documents     Documents     SA-USBW_2.12.28     Music     E Pictures |      |
| > Por<br>> Por<br>> Prir<br>> Prir<br>> Prio                                                         | → Let me pick from a list of available drivers<br>This list will show available drivers compatible with the<br>same category as the device. | Folder: SA-USBW_2.12.28                                                                        | 2    |

Seleccionamos la carpeta SA-USB\_2.12.28 y damos clic en OK y Siguiente.

|           | 🗊   📓 🗊   🖳   💺 🗙 💿                                         |         |  |
|-----------|-------------------------------------------------------------|---------|--|
| JO0S4D    |                                                             | ×       |  |
| > III Aut |                                                             | 2012/03 |  |
|           | Update Drivers - USB Serial Converter                       |         |  |
| ) @ Car   |                                                             |         |  |
| > Cor     | Windows has successfully updated your drivers               |         |  |
| > Disl    |                                                             |         |  |
| > 🔜 Dis   | Whether the Endered to a line the detrice for the device.   |         |  |
| > 📔 Firr  | windows has thisned installing the drivers for this device. |         |  |
| > 🗛 Hui   |                                                             |         |  |
| > 🥅 Key   | USB Serial Converter                                        |         |  |
| > 🧾 Me    |                                                             |         |  |
| > 🕖 Mic   |                                                             |         |  |
| > 🛄 Mo    |                                                             |         |  |
| > 🚅 Net   |                                                             |         |  |
| V NO Otr  |                                                             |         |  |
|           |                                                             |         |  |
| > Por     |                                                             |         |  |
| > Prir    |                                                             |         |  |
| > 🗖 Prir  |                                                             |         |  |
| > 🗖 Pro   |                                                             |         |  |
| > N Sec   |                                                             |         |  |
| > 🔝 Sen   |                                                             | Class   |  |
| > 📑 Sof   |                                                             | Liose   |  |

Aparecerá la venta con la confirmación de que el controlador se instaló correctamente.

enLínea.com Soluciones de seguridad electrónica

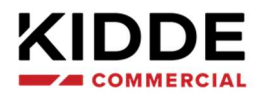

| Device Manager                                                  | – 🗆 × |
|-----------------------------------------------------------------|-------|
| e Action View Help                                              |       |
| 🔿   🗊   🕎   🕎   🖳 🗶 🗶 💌                                         |       |
| ✓ ↓ Other devices                                               | ^     |
| AAP Server                                                      |       |
| 🗸 🗰 Ports (COM & LPT)                                           |       |
| Standard Serial over Bluetopth link (COM10)                     |       |
| 🙀 Standard Serial over Bluetooth link (COM9)                    |       |
| 💭 USB Serial Port (COM3)                                        |       |
| > 🖻 Print queues                                                |       |
| > 🛱 Printers                                                    |       |
| >  Processors                                                   |       |
| > Provide Security devices                                      |       |
| > 📴 Sensors                                                     |       |
| > 📲 Software components                                         |       |
| > Software devices                                              |       |
| > 📫 Sound, video and game controllers                           |       |
| > 🍇 Storage controllers                                         |       |
| > 🍢 System devices                                              |       |
| 🗸 🏺 Universal Serial Bus controllers                            |       |
| Intel(R) USB 3.10 eXtensible Host Controller - 1.20 (Microsoft) |       |
| Intel(R) USB 3.10 eXtensible Host Controller - 1.20 (Microsoft) |       |
| USB Composite Device                                            |       |
| 🏺 USB Composite Device                                          |       |
| USB Root Hub (USB 3.0)                                          |       |
| USB Root Hub (USB 3.0)                                          |       |
| USB Serial Converter                                            |       |
| 🗸 🏺 USB Connector Managers                                      |       |
| UCM-UCSI ACPI Device                                            |       |
|                                                                 |       |

Recuerde desconectar el cable y conectar el cable de la computadora para actualizar el administrador de dispositivos

No olvide verificar el número de **COM** que fue asignado ya que se necesitara más adelante.

#### 📇 Device Manager

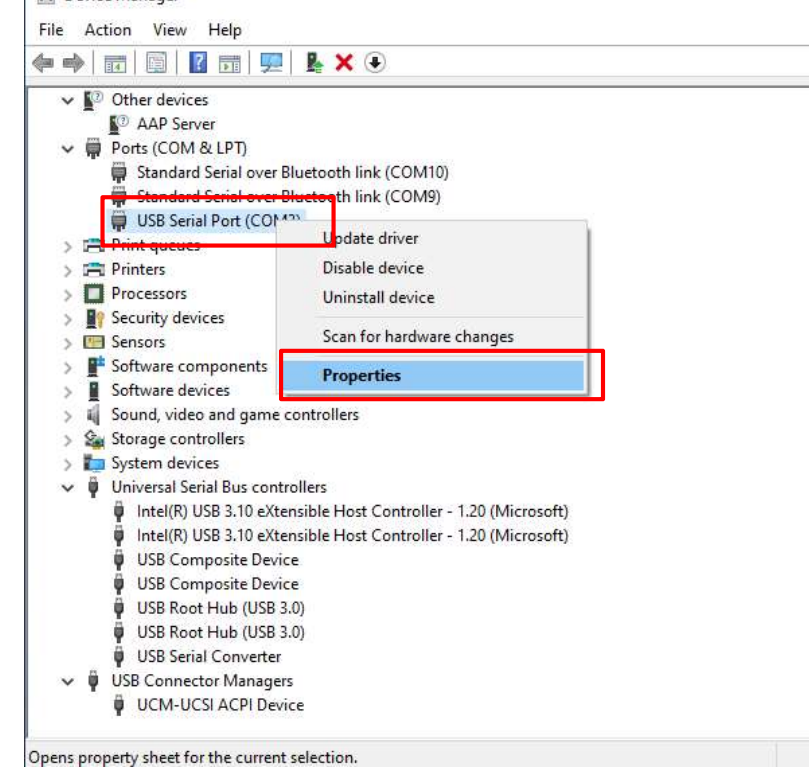

Seleccionamos el puerto que nos asignó y damos clic derecho y después seleccionamos "**Propiedades**"

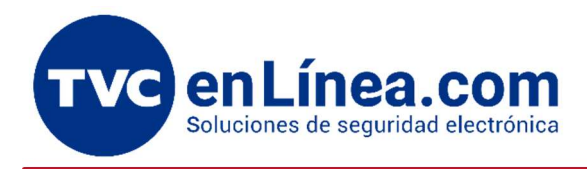

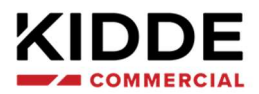

| •   | 📰   🔛   🔛 🔜   🔜   🔜         |                                                                                                    |                         |    |
|-----|-----------------------------|----------------------------------------------------------------------------------------------------|-------------------------|----|
| ~   | <sup>10</sup> Other devices | B Serial Port (COM3) Properties                                                                                                    |                         | X  |
|     | AAP Server G                | eneral Port Settings Driver Details                                                                                                    | Events                  |    |
| ~   | Ports (COM & LPT)           | entervisi et entervisi et |                         |    |
|     | Standard Serial over B      |                                                                                                    |                         |    |
|     | Standard Serial over B      | Bits per second:                                                                                                    | 9600 ~                  |    |
|     | Print queuer                | Data hite                                                                                                    | 0                       |    |
|     | Printe queues               | Data bits.                                                                                                    | - <u>-</u>              |    |
| 51  | Processors                  | Parity:                                                                                                    | None 🗸 🗸                |    |
| 5   | Security devices            |                                                                                                    |                         |    |
| > [ | Sensors                     | Stop bits:                                                                                                    | 1 ~                     |    |
| >   | Software components         |                                                                                                    |                         |    |
| >   | Software devices            | Flow control                                                                                                    | None                    |    |
| >   | Sound, video and game c     |                                                                                                    | 112.116                 |    |
| > 1 | Storage controllers         | Ac                                                                                                    | Ivanced Restore Default | S  |
| >   | System devices              |                                                                                                    |                         |    |
| ~   | Universal Serial Bus contri |                                                                                                    |                         |    |
|     | Intel(K) USB 3.10 eXter     |                                                                                                    |                         |    |
|     | USB Composite Devic         |                                                                                                    |                         |    |
|     | USB Composite Devic         |                                                                                                    |                         |    |
|     | USB Root Hub (USB 3         |                                                                                                    |                         |    |
|     | USB Root Hub (USB 3         |                                                                                                    |                         |    |
|     | USB Serial Converter        |                                                                                                    | OK Cance                | el |
|     | T                           |                                                                                                    |                         |    |

En la pestaña "Ajustes de Puerto". Verificamos que el puerto este configurado de la siguiente forma:

- Bits por segundo: **9600 Baudios**
- Bits de datos: 8
- Paridad: Ninguna
- Stop bits: 1
- Control de flujo: Ninguno

Una vez que los datos estén correctos, damos clic en OK y cerramos el Administrador de Dispositivos.

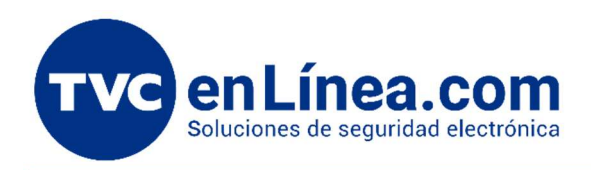

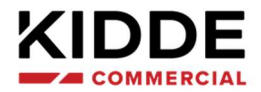

#### **3.- ABRIMOS EL SOFTWARE CU Y EL PROYECTO**

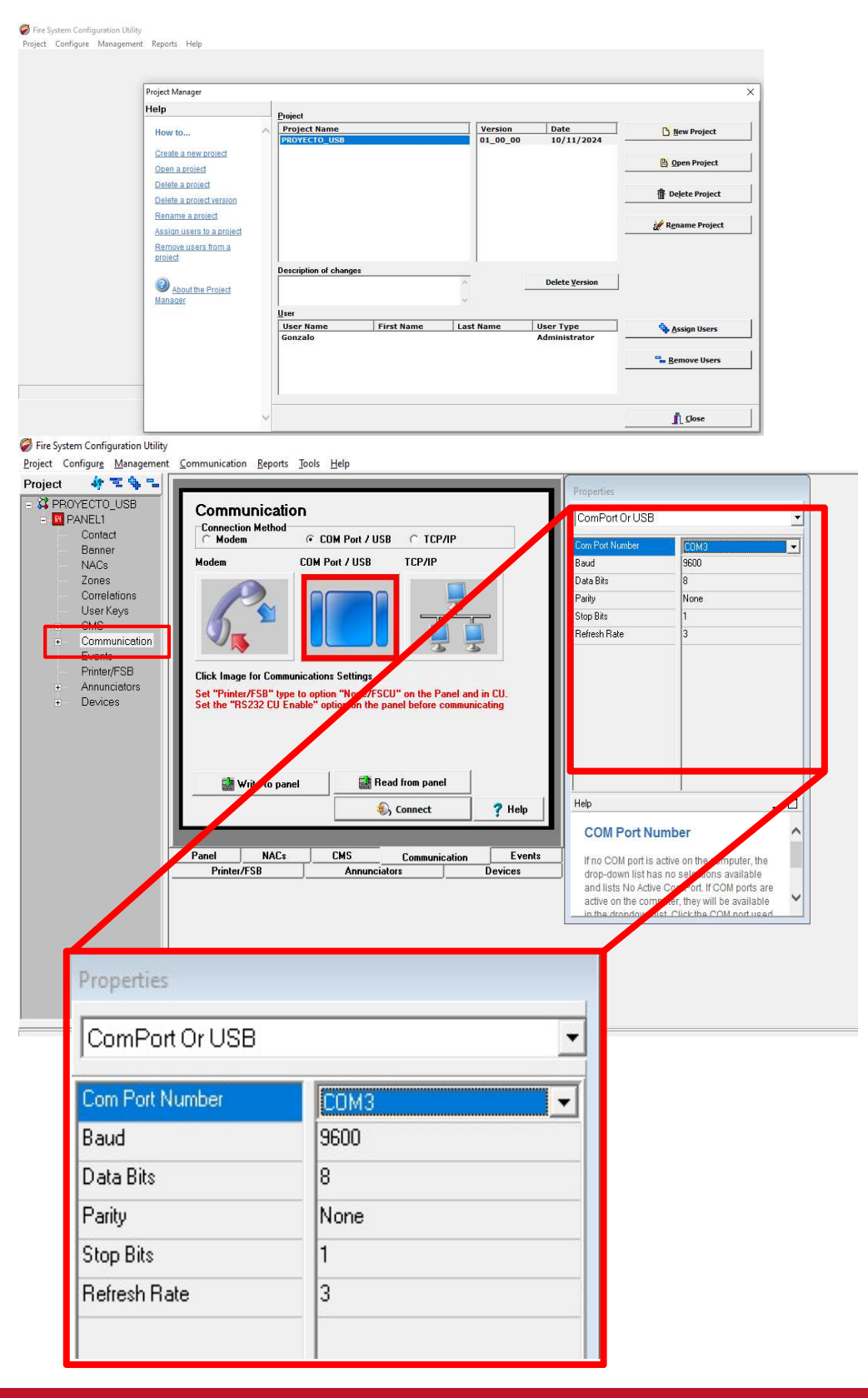

En la opción de "Comunicaciones", damos clic en el icono de **COM Port/USB** y cambiamos el número de **Puerto** que nos asignó en Windows y muy importante cambiar el valor de **Baudios a 9600** e igualar los valores antes configurados en el Puerto COM de Windows.

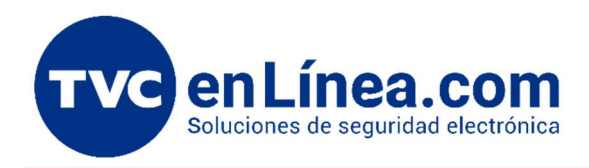

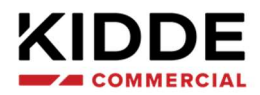

#### 4.- CONFIGURACIÓN EN EL PANEL SERIE VS Y FX

• Configurar fecha y hora en el Panel Dentro del menú Programar buscamos la opción de Fecha y Hora

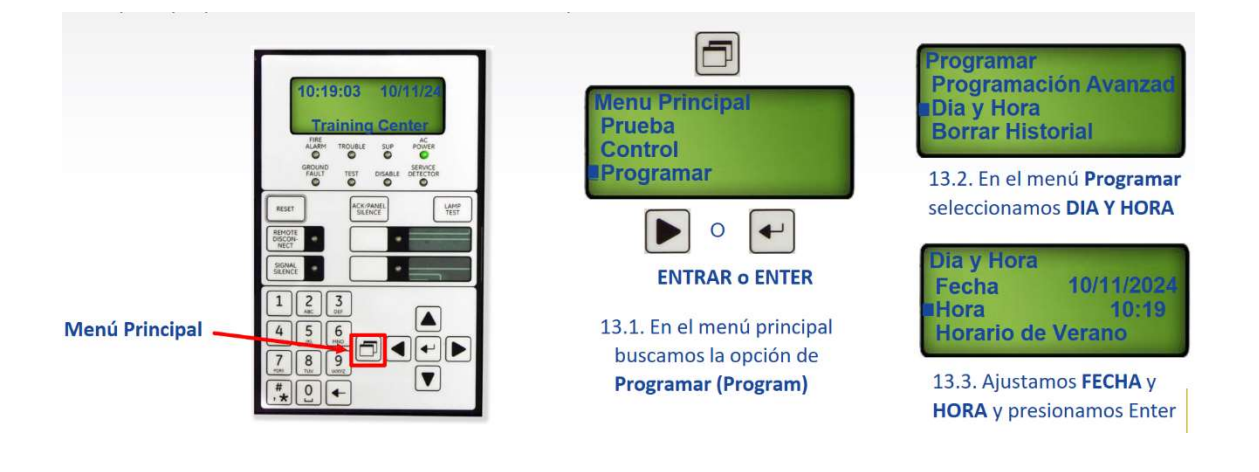

• Habilitar la opción RS232 CU

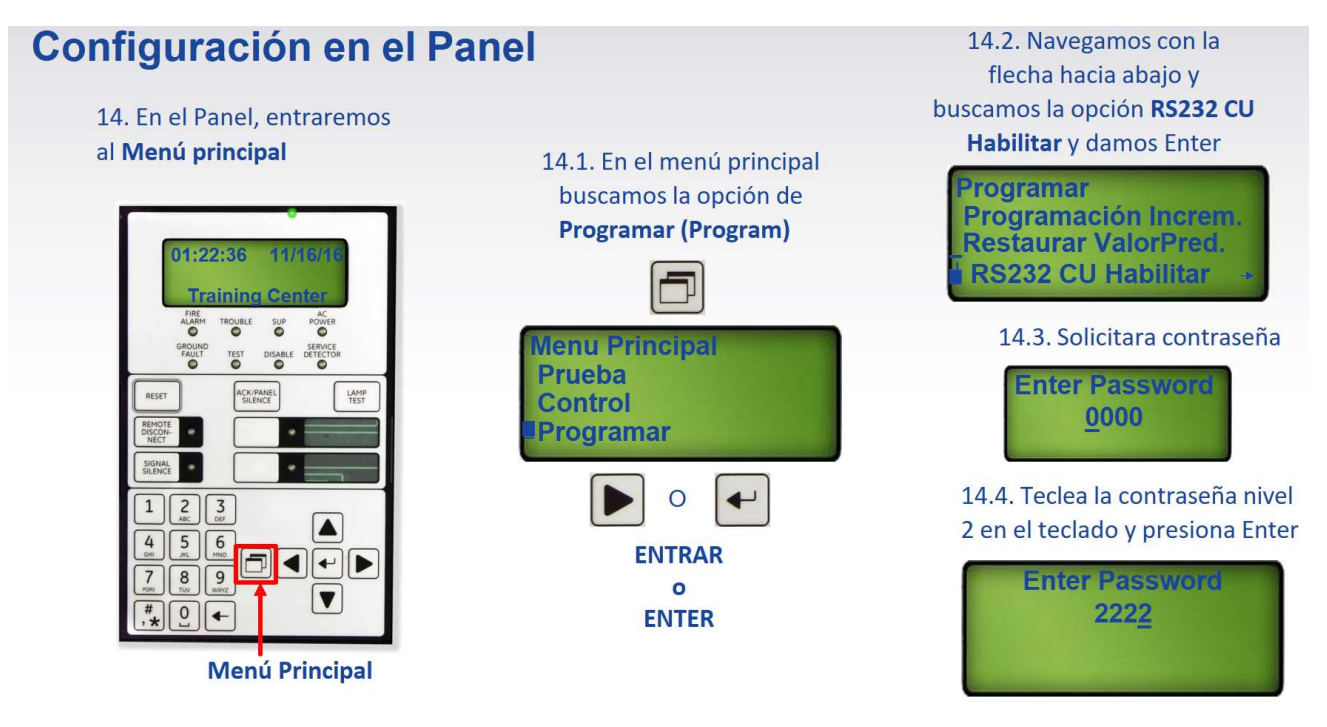

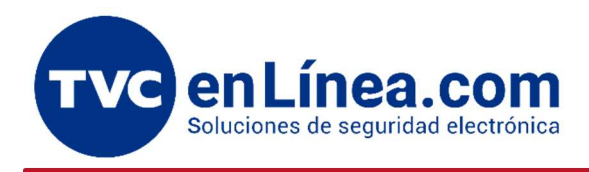

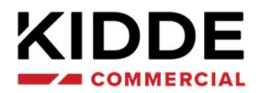

• Configurar los Baudios (9600)

# Configuración en el Panel

15. Dentro del menú **RS232 CU Habilitar,** modificaremos los **Ajustes de Puerto.** 

Cambiar los valores para que el puerto este configurado de la siguiente forma:

- Baudios: 9600 MUY IMPORTANTE TENER LA MISMA VELOCIDAD EN WINDOWS, EN SOFTWARE CU Y EN LA TARJETA-PANEL.
- Encendido: Presionar Enter después de haber cambiado los Baudios a 9600

Es necesario dar ENTER en ENCENDIDO para habilitar la tarjeta CADA VEZ que nos vayamos a CONECTAR al Panel 15.1. Por defecto vienen configurado los Baudios a 115200.

# CAMBIAR A 9600

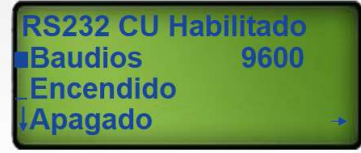

15.2. Una vez cambiados los Baudios, seleccionar encendido y presionar Enter

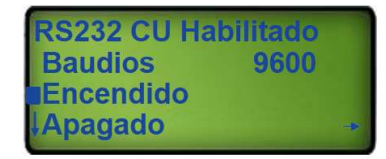

#### **5.- CONEXIÓN SOFTWARE-PANEL**

• En el menú de Comunicaciones damos clic en Conectar y verificamos que la conexión fue exitosa.

| <ul> <li>Contact</li> <li>Beaner</li> <li>NACs</li> <li>Zones</li> <li>Correlations</li> <li>User Keys</li> <li>CMS</li> <li>Communications</li> <li>Events</li> <li>Printer/FSB</li> <li>Annunciators</li> <li>Devices</li> </ul>                                                                                                    |                      | ComPort Or USB                    |                            | ation                       |                    | YECTO_USB<br>ANEL1 | PROY |
|----------------------------------------------------------------------------------------------------|----------------------|-----------------------------------|----------------------------|-----------------------------|--------------------|--------------------|------|
| <ul> <li>NACS</li> <li>Zones</li> <li>Correlations</li> <li>User Keys</li> <li>CMS</li> <li>Communication</li> <li>Events</li> <li>Printer/FSB</li> <li>Annunciators</li> <li>Devices</li> <li>Click Image for Communications Settings</li> <li>Set the "RS232 CU Enable" option on the panel before communicating</li> <li>Write to panel</li> <li>Connect</li> <li>Help</li> </ul>                                                                                                    | омз 🖂                | Com Port Number COM3              | C TCP/IP                   | COM Port / USB              | C Modem            | Contact<br>Banner  |      |
| Zones         Correlations         User Keys         CMS         Communication         Events         Printer/FSB         Annunciators         Set "Printer/FSB"         Devices         Write to panel         Write to panel         Connect         Y Help                                                                                                    | 00                   | Baud 9600                         | TCP/IP                     | COM Port / USB              | Modem              | NACs               |      |
| Communication<br>Events<br>Printer/FSB<br>Annunciators<br>Devices<br>Click Image for Communications Settings<br>Click Image for Communications Settings<br>Set "Printer/FSB" type to option "None/FSCU" on the Panel and in CU.<br>Set the "R5232 CU Enable" option on the panel before communicating<br>Write to panel<br>Connect<br>Printer/FSB<br>Connect<br>Printer/FSB<br>Connect<br>Printer/FSB<br>Connect<br>Printer/FSB<br>Connect<br>Printer/FSB<br>Connect<br>Printer/FSB<br>Connect<br>Printer/FSB<br>Connect<br>Printer/FSB<br>Connect<br>Printer/FSB<br>Connect<br>Printer/FSB<br>Connect<br>COM Port Numbe                                                                                                    |                      | Data Bits 8                       |                            |                             |                    | Zones              |      |
| CMS     Communication     Events     Communications     Chick Image for Communications Settings     Annunciators     Devices     Chick Image for Communications Settings     Set "Printer/FSB" type to option "None/FSCU" on the Panel and in CU.     Set the "RS232 CU Enable" option on the panel before communicating     Write to panel     Connect     Printer/FSB     Connect     Printer/FSB     Connect     Printer/FSB     Connect     Printer/FSB     Connect     Printer/FSB     Connect     Printer/FSB     Connect     Printer/FSB     Connect     Printer/FSB     Connect     Printer/FSB     Printer/FSB   | one                  | Parity None                       | -                          |                             | 1 Par              | Correlations       |      |
| Communication     Events     Printer/FSB     Annunciators     Devices     Devices     Write to panel     Write to panel     Connect     ? Help     COM Port Number                                                                                                    |                      | Stop Bits 1                       |                            |                             | 6 2                | Oser Keys          | 1    |
| Events<br>Printer/FSB<br>Annunciators<br>Devices Click Image for Communications Settings<br>Set "Printer/FSB" type to option "None/FSCU" on the Panel and in CU.<br>Set the "R5232 CU Enable" option on the panel before communicating<br>Write to panel Bead from panel Help COM Port Number                                                                                                    |                      | Refresh Rate 3                    |                            |                             |                    | Communication      | +    |
| Printer/FSB     Annunciators     Devices     Click Image for Communications Settings     Annunciators     Devices     Devices     Dev |                      |                                   | 3 3                        | and an and and              |                    | Events             |      |
| Annuncietors     Devices     Set "Printer/FSB" type to option "None/FSCU" on the Panel and in CU.     Set the "RS232 CU Enable" option on the panel before communicating     Write to panel     Solution     Connect     Printer/FSB"     Help     COM Port Number                                                                                                    |                      |                                   |                            | ommunications Settings      | Click Image for Co | Printer/FSB        |      |
| Set the "HS232 CU Enable" option on the panel before communicating  Write to panel  Write to panel  COM Port Numbe                                                                                                    |                      |                                   | U" on the Panel and in CU. | type to option "None/FSCU"  | Set "Printer/FSB"  | Annunciators       |      |
| Write to panel Sconnect ? Help                                                                                                    |                      |                                   | anel before communicating  | U Enable" option on the pan | Set the "RS232 CL  | Devices            | +    |
| Write to panel<br>S Connect ? Help COM Port Number                                                                                                    |                      |                                   |                            |                             |                    |                    |      |
| Write to panel Read from panel<br>COM Port Number                                                                                                    |                      |                                   |                            |                             |                    |                    |      |
| Write to panel Connect ? Help COM Port Number                                                                                                    |                      |                                   | 1                          | 17                          | -                  |                    |      |
| Connect     Pelp     COM Port Numbe                                                                                                    |                      |                                   | d from papel               | panel Road                  | 🔛 Write to         |                    |      |
| COM Port Numbe                                                                                                    | _ 🗆                  | Help                              | Connect 7 Help             | ۵. (                        |                    |                    |      |
| COMPORTNUMBE                                                                                                    |                      | COM Bart Number                   |                            |                             |                    |                    |      |
|                                                                                                    |                      | COMPORTNUMBER                     |                            | 8                           |                    |                    |      |
| Panel NACs CMS Communication Events If no COM port is active of                                                                                                    | the computer, the    | If no COM port is active on the   | Communication Event        |                             | Panel NA           |                    |      |
| Printer/FSB Annunciators Devices drop-down list has no sk                                                                                                    | ections available    | drop-down list has no selectio    | Ors Devices                | Annunciator                 | Printer/FSB        | -                  |      |
| and its to Addre Com<br>active on the computer.                                                                                                    | on, in compons are   | active on the computer, they wi   |                            |                             |                    |                    |      |
| in the drandown list Clir                                                                                                    | ev will be available | in the drandown list. Click the ( |                            |                             |                    |                    |      |
|                                                                                                    | the COM not used     |                                   |                            |                             |                    |                    |      |
|                                                                                                    | the COM not used     |                                   |                            |                             |                    |                    |      |